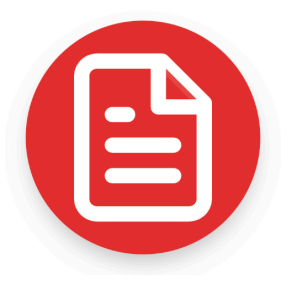

# Guida all'Utilizzo del Convertitore di Estratti Conto per i Commercialisti iscritti all'Ordine di Napoli

## Indice degli Argomenti

| Introduzione                                        | 1 |
|-----------------------------------------------------|---|
| Registrazione e Accesso                             | 2 |
| Acquisto di Crediti con la Convenzione ODCEC Napoli | 4 |
| Come Convertire un Estratto Conto                   | 6 |

### Introduzione

Il convertitore di estratti conto da PDF a Excel è uno strumento pensato per agevolare il lavoro dei commercialisti, semplificando la gestione e l'analisi dei dati bancari. Grazie alla convenzione riservata agli iscritti all'Ordine dei Commercialisti e degli Esperti Contabili di Napoli, è possibile accedere a tariffe agevolate per l'acquisto dei crediti necessari alla conversione dei documenti.

Questa guida fornisce tutte le istruzioni necessarie per registrarsi al servizio, usufruire della convenzione e utilizzare al meglio il software per la conversione degli estratti conto.

#### Registrazione e Accesso

- 1. Navigare al sito web <u>convertitoreestratticonto.com</u>.
- 2. Se non si dispone di un account, cliccare sul pulsante **"Registrati"** situato in alto a destra.

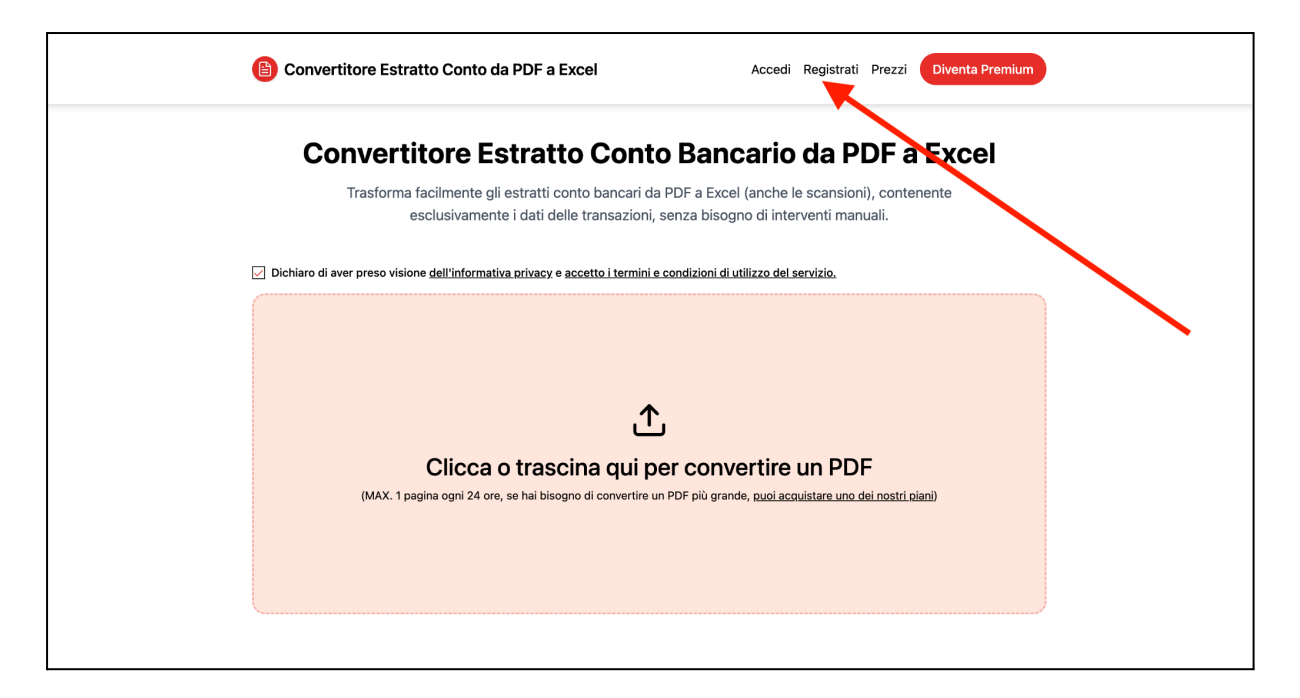

- Inserire un'email e una password. Attenzione: per poter beneficiare della convenzione riservata agli iscritti all'Ordine dei Commercialisti e degli Esperti Contabili di Napoli, è necessario registrarsi utilizzando un'email con dominio ufficiale dell'Ordine (ad esempio: *luca@odcec.napoli.it*).
- 4. Dopo aver inserito i dati richiesti, cliccare su **"Registrati"**. A schermo apparirà un messaggio di conferma e un'email di verifica verrà inviata all'indirizzo registrato.
- 5. Aprire la propria casella di posta elettronica (verificando anche nella cartella *Spam* in caso di mancata ricezione) e cliccare sul link presente nell'email con oggetto **"Conferma la tua registrazione"**.

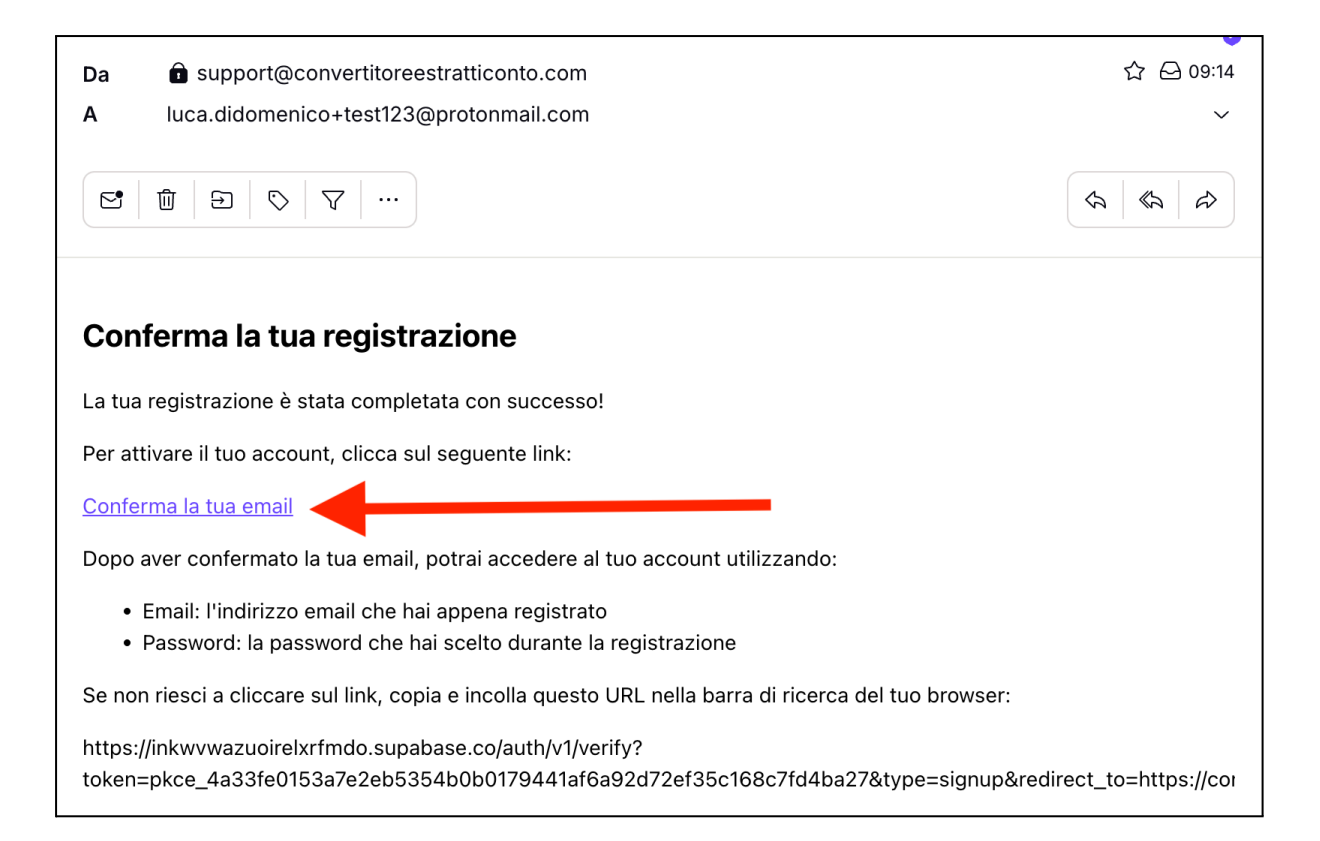

 Una volta cliccato sul link per confermare l'email, verrà visualizzata la schermata di login. Inserire l'email e la password impostate in fase di registrazione e cliccare su "Accedi".

 L'accesso al sito reindirizzerà automaticamente alla Home Page, dove sarà possibile iniziare a convertire gli estratti conto da PDF a Excel. Al momento della registrazione verranno assegnati 10 crediti gratuiti, equivalenti a 10 pagine convertibili, per poter testare il servizio.

## Acquisto di Crediti con la Convenzione ODCEC Napoli

- 1. Per acquistare crediti con la convenzione, effettuare il login (nel caso in cui la precedente sessione sia scaduta) con l'email dell'Ordine utilizzata in fase di registrazione.
- 2. Una volta autenticati, cliccare su "Diventa Premium" in alto a destra.

| Convertitore Estratto Conto da PDF a Excel Prezzi 🕕 Diventa Premium           |  |
|-------------------------------------------------------------------------------|--|
| Convertitore Estratto Conto Bancario da PDF a Excel                           |  |
| esclusivamente i dati delle transazioni, senza bisogno di interventi manuali. |  |
|                                                                               |  |
| . <b>↑</b> ,                                                                  |  |
| Clicca o trascina qui per convertire un PDF<br>(MAX. 500 pagine)              |  |
|                                                                               |  |
|                                                                               |  |

3. Scegliere il pacchetto desiderato (1 credito = 1 pagina di PDF convertita). I prezzi indicati nella pagina iniziale sono mostrati senza lo sconto della convenzione.

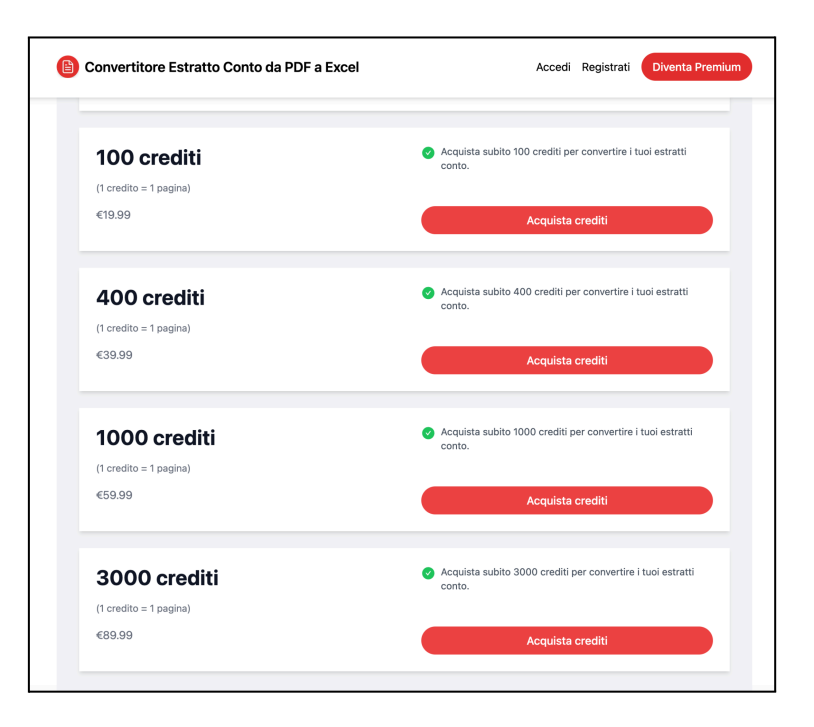

- 4. Cliccando su **"Acquista Crediti"**, si verrà reindirizzati alla pagina di pagamento sicuro, dove verrà applicato lo sconto riservato ai membri dell'Ordine dei Commercialisti di Napoli.
- 5. Verificare la presenza della dicitura **"Ordine Dei Commercialisti di Napoli"**, che conferma l'applicazione dello sconto.

| Luca Di Domenico                             |        | Contact information                                                                                       |  |
|----------------------------------------------|--------|----------------------------------------------------------------------------------------------------|--|
| Pay Luca Di Domenico                         |        | Email luca.didomenico+tnew234@proton                                                                      |  |
| €35.99                                       |        | Payment method                                                                                            |  |
| Crediti per convertire pagine da PDF a Excel | €39.99 | 🔾 🖬 Card 🛛 🗤 🖬 🐻 🐨                                                                                        |  |
|                                              |        | ideal                                                                                                    |  |
| Subtotal                                     | €39.99 | 🔵 🚅 Bancontact                                                                                            |  |
| Ordine Dei Commercialisti di Napoli          | -€4.00 | K Klarna                                                                                                  |  |
| Tax 🛈                                        | €0.00  |                                                                                                    |  |
| Total due                                    | €35.99 | ြ စြဲစုန EPS                                                                                              |  |
|                                              |        | Securely save my information for 1-click<br>checkout<br>Pay faster on Luca Di Domenico and everywhere Lin |  |
|                                              |        | Bay                                                                                                    |  |
|                                              |        | ray                                                                                                    |  |
|                                              |        | Powered by stripe Terms Privacy                                                                           |  |
|                                              |        |                                                                                                    |  |

- 6. Inserire i dati di pagamento e completare la transazione cliccando su **"Paga"** o **"Pay"**.
- 7. Una volta effettuato il pagamento, i crediti acquistati saranno immediatamente disponibili per l'uso.

#### Come Convertire un Estratto Conto

1. Cliccare sulla form di upload e selezionare uno o più file **PDF** dal proprio dispositivo.

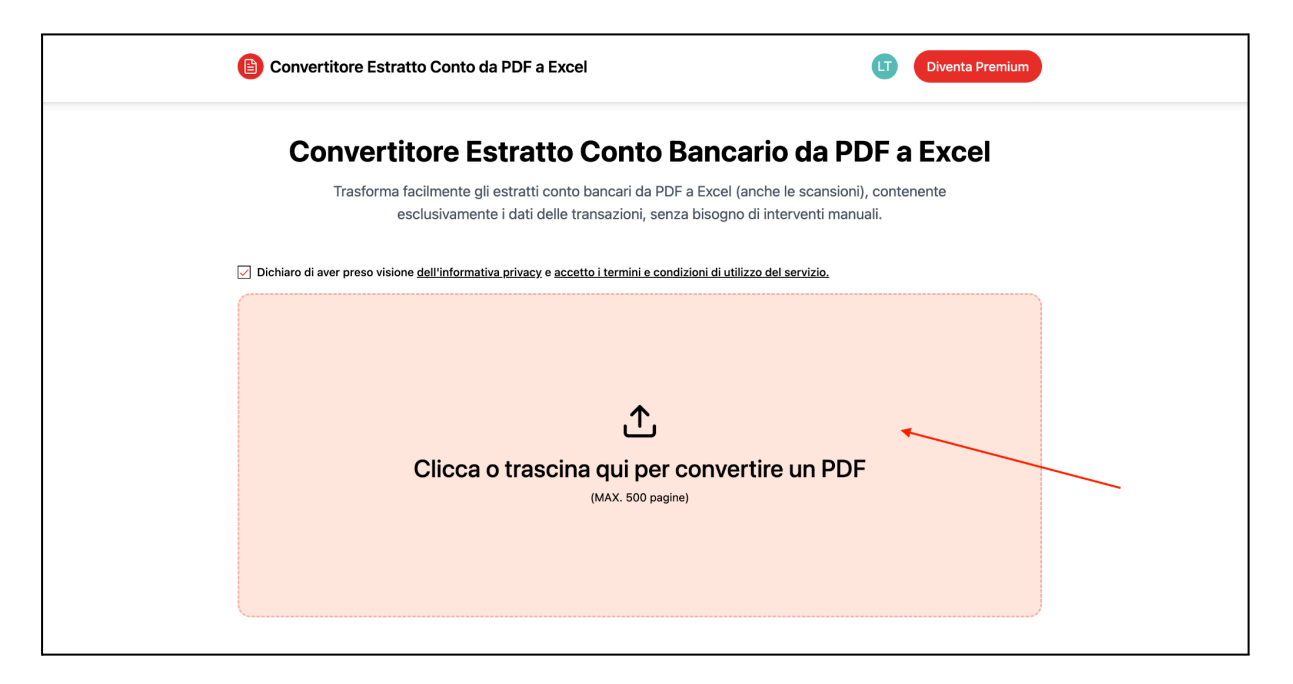

2. Attendere il caricamento del file e cliccare sul pulsante **"Converti"** per avviare il processo di conversione.

| Convertitore Estratto Conto da PDF a Excel                                                                                                    | Prezzi 🕕 Diventa Premium                                 |
|----------------------------------------------------------------------------------------------------|----------------------------------------------------------|
| Convertitore Estratto Conto Banca                                                                                                    | rio da PDF a Excel                                       |
| Trasforma facilmente gli estratti conto bancari da PDF a Excel (an esclusivamente i dati delle transazioni, senza bisogno d                     | nche le scansioni), contenente<br>li interventi manuali. |
| Dichiaro di aver preso visione <u>dell'informativa privacy</u> e accetto i termini e condizioni di utilizz                                      | io del servizio.                                         |
| Dimensione totale: 0.04 MB (max 50 MB)<br>Se hai provato a convertire del file che non funzionano con il nostro strumento, contattaci oliccande | o.aui 1 file                                             |
| unicredit2.pdf<br>0.04 MB                                                                                                    | Pronto per convertire X                                  |
| + Aggiungi altri file                                                                                                    | Converti                                                 |
|                                                                                                    |                                                          |
| Le tue conversioni saranno mostrate                                                                                                    | qui                                                      |
|                                                                                                    |                                                          |

3. Una volta completata la conversione, cliccare sul pulsante **"Scarica"** per ottenere il file Excel.

| Convertitore Estratto Conto da PDF a Excel                                                                                                   | Prezzi LT Diventa Premium                                   |
|----------------------------------------------------------------------------------------------------|-------------------------------------------------------------|
| Convertitore Estratto Conto Banca                                                                                                    | ario da PDF a Excel                                         |
| Trasforma facilmente gli estratti conto bancari da PDF a Excel (<br>esclusivamente i dati delle transazioni, senza bisogno                   | anche le scansioni), contenente<br>o di interventi manuali. |
| Dichiaro di aver preso visione dell'informativa privacy e accetto i termini e condizioni di utili                                            | iizzo del servizio.                                         |
| Dimensione totale: 0.04 MB (max 50 MB)<br>Se hai provato a convertire dei file che non funzionano con il nostro strumento, contattaci clicca | ndo qui 1 file                                              |
| unicredit2.pdf 0.04 MB                                                                                                    | 🖌 达 Scarica 🔲 Mandaci un Feedback 🛛 🗙                       |
| + Aggiungi altri file                                                                                                    | Converti                                                    |
|                                                                                                    |                                                             |
| Le tue conversioni saranno mostra                                                                                                    | te qui                                                      |
|                                                                                                    |                                                             |